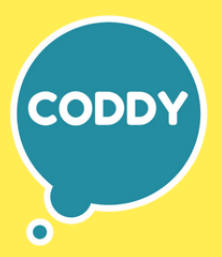

Международная школа программирования для детей

# РОДИТЕЛЬСКИЙ КОНТРОЛЬ

**YCTAHOBKA HA ANDROID** 

## для начала:

Для начала обозначим **требования**, которые должны быть соблюдены, чтобы можно было выполнить действия по настройке родительского контроля на смартфон:

• Телефон или планшет ребенка должен иметь Android 7.0 или более новую версию ОС. На официальном сайте сообщается, что есть некоторые устройства с Android 6 и 5, которые также поддерживают работу, однако конкретные модели не указаны.

• Устройство родителя может иметь любую версию Android, начиная с 4.4, также возможно управление с iPhone или iPad.

• На обоих устройствах должна быть настроена учетная запись Google (если у ребенка аккаунт не заведен, создайте его заблаговременно и авторизуйтесь на его устройстве), также потребуется знание пароля от неё.

• При настройке оба устройства должны быть подключены к Интернету (не обязательно к одной сети).

Если все указанные условия соблюдены, **можно приступать к настройке**. Для неё потребуется доступ сразу к двум устройствам: 1. с которого будет осуществляться контроль и 2. которое будет контролироваться.

# подготовка к настройке и установка программ:

**Шаги по настройке** (некоторые незначительные шаги, наподобие «нажмите далее» опущены, чтобы не перегружать инструкцию):

#### ШАГ 1

На устройство родителя установите приложение **«Google Family Link (для родителей)».** Скачать его можно из Play Маркет. Запустите приложение и ознакомьтесь с несколькими экранами возможностей родительского контроля.

| द्व 16 ज                                                                                                    |
|----------------------------------------------------------------------------------------------------|
| đ                                                                                                    |
| Станьте администратором<br>семейной группы                                                                                                    |
| Используйте этот аккаунт для создания<br>семейной группы и доступа к семейным<br>сервисам Google. Подробнее                                                                                                    |
| Возможности                                                                                                    |
| <ul> <li>Управление семейной группой.</li> <li>Создание аккаунтов Google для детей.</li> <li>Настройка родительского контроля для<br/>аккаунтов детей с помощью Family Link.</li> <li>Добавление ещё одного родителя, который<br/>поможет вам управлять аккаунтами ваших<br/>детей.</li> </ul> |
| Участники семейной группы будут видеть ваш<br>адрес электронной почты и фото профиля.                                                                                                    |
| СМЕНИТЬ АККАУНТ НАЧАТЬ                                                                                                    |
| • = 0 +                                                                                                    |

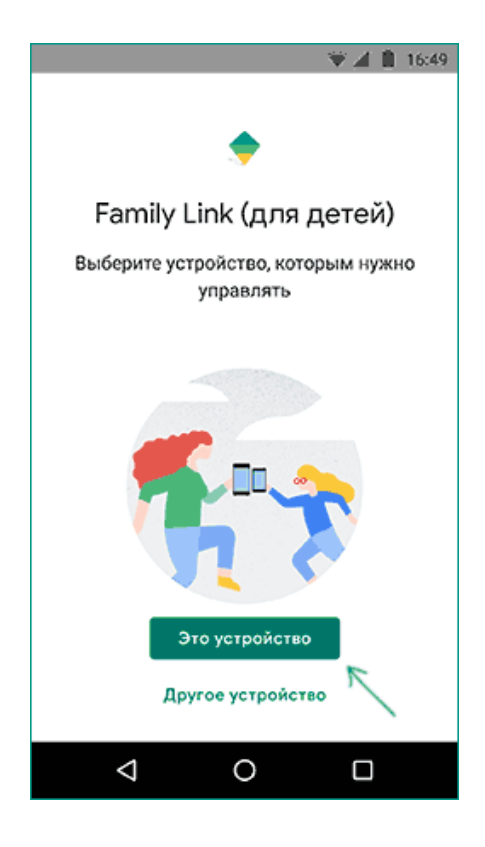

#### ШАГ 2

На вопрос «Кто будет пользоваться этим телефоном» нажмите «Родитель». На следующем экране — Далее, а затем, на запрос «Станьте администратором семейной группы» нажмите «Начать».

## ШАГ З

Следующим шагом ответьте «Да» на запрос о том, есть ли у вашего ребенка аккаунт Google (ранее в требованиях указывалось о необходимости заведения аккаунта).

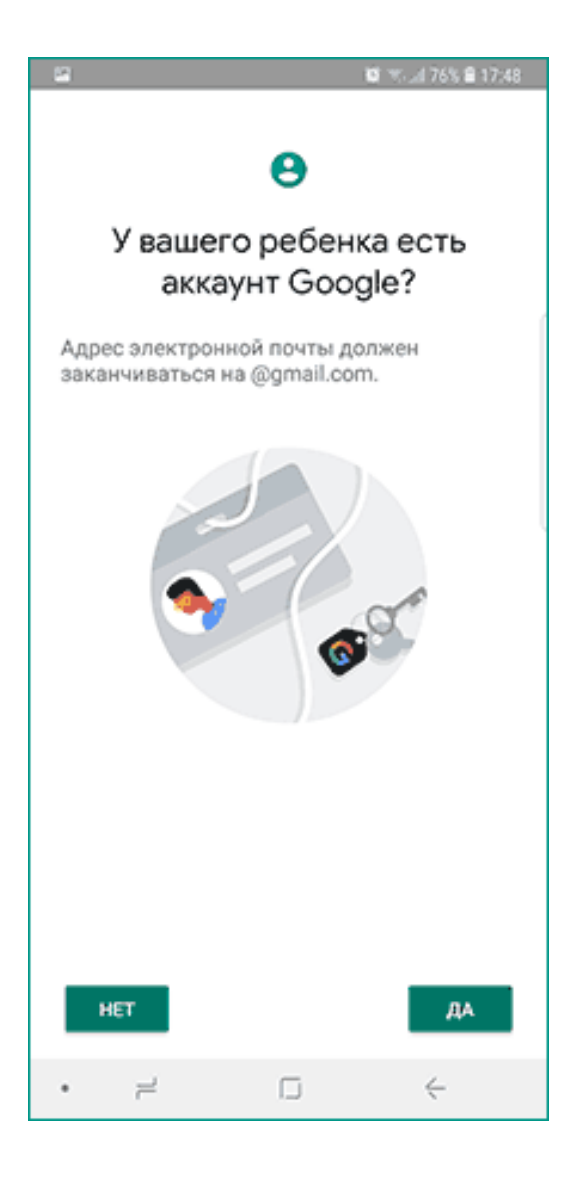

## ШАГ 4

На запрос «Возьмите устройство вашего ребенка», нажмите «Далее», на следующем экране будет показан код настройки, оставьте ваш телефон открытым на этом экране.

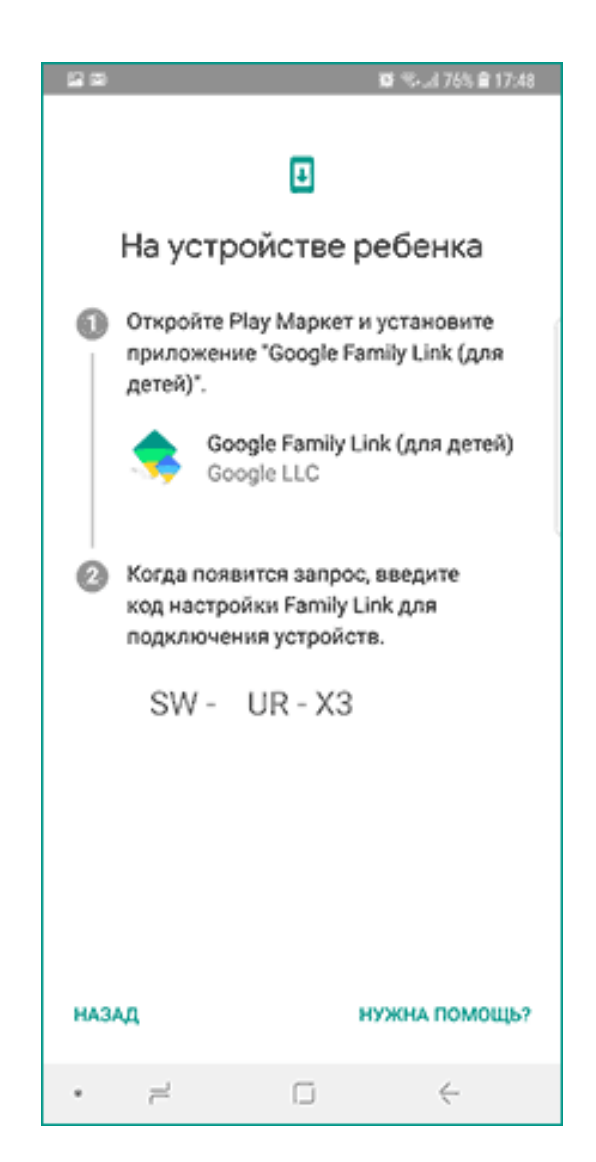

Возьмите телефон вашего ребенка и скачайте из Play Mapker Google Family Link для детей.

## ШАГ 6

Запустите приложение, на запрос «Выберите устройство, которым нужно управлять» нажмите «Это устройство».

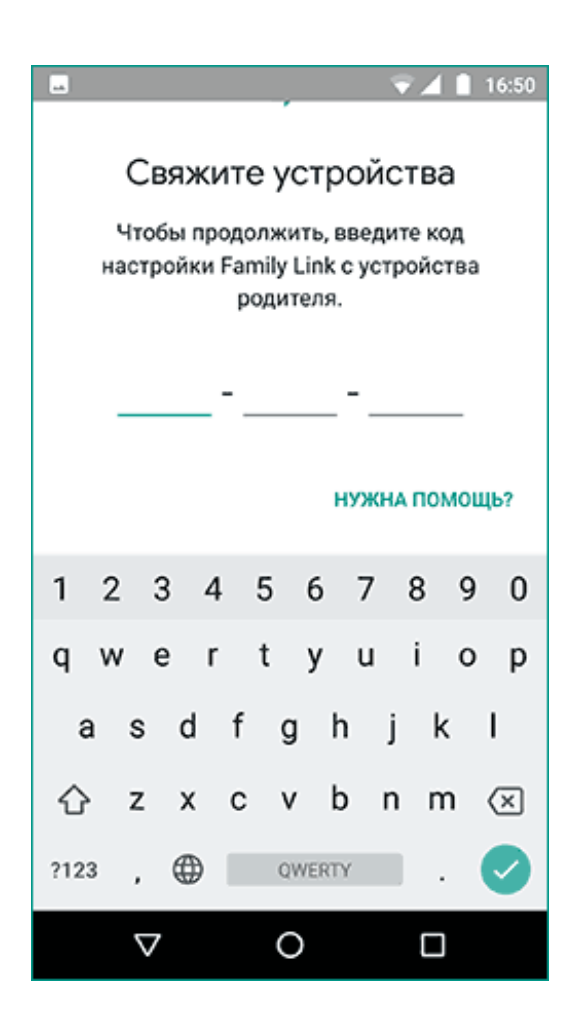

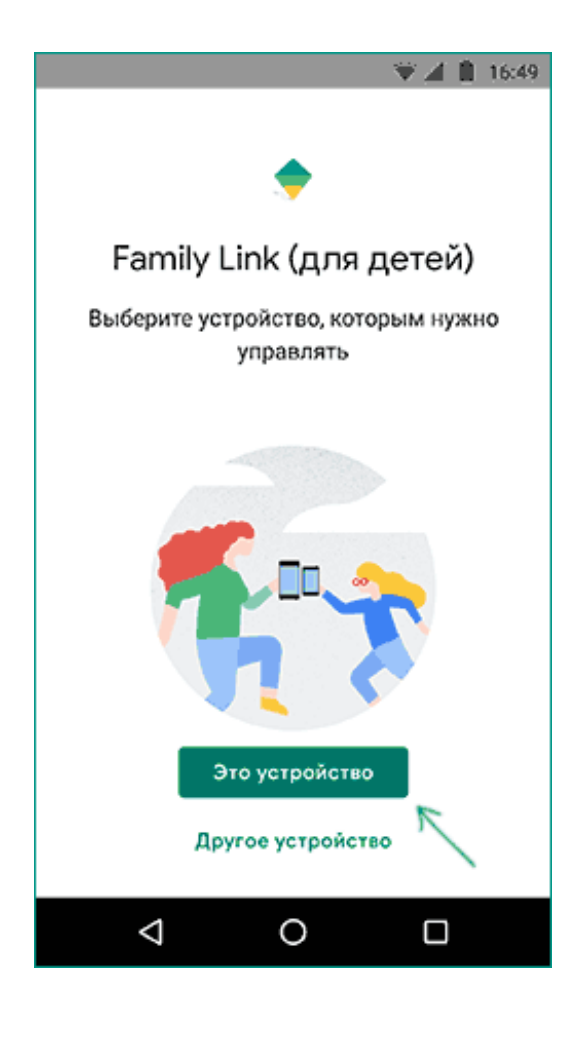

## ШАГ 7

Укажите код, отображаемый на вашем телефоне.

Введите пароль от учетной записи ребенка, нажмите «Далее», а затем — «Присоединиться».

#### ШАГ 9

На устройстве родителя в этот момент появится запрос «Хотите настроить родительский контроль для этого аккаунта»? Отвечаем утвердительно и возвращаемся к устройству ребенка.

#### ШАГ 10

Ознакомьтесь с тем, что сможет осуществлять родитель с помощью родительского контроля и, если вы согласны, нажмите «Разрешить». Включите менеджер профилей Family Link Manager (кнопка может быть внизу экрана и невидима без прокрутки, как на скриншоте).

| <b>X</b>                 |                                                | 👻 🛋 🗎 16:54               |
|--------------------------|------------------------------------------------|---------------------------|
|                          |                                                |                           |
| Прилож<br>сможет п       | ения, кот<br>ользоват                          | орыми<br>ься Email        |
| These apps<br>Choose the | are installed o<br>e ones you war<br>Подробнее | on My Son.<br>It to keep. |
| 3 3+                     |                                                | (j                        |
| Files                    |                                                |                           |
| 12+                      |                                                | (j                        |
|                          |                                                | EЩË                       |
| $\triangleleft$          | 0                                              |                           |

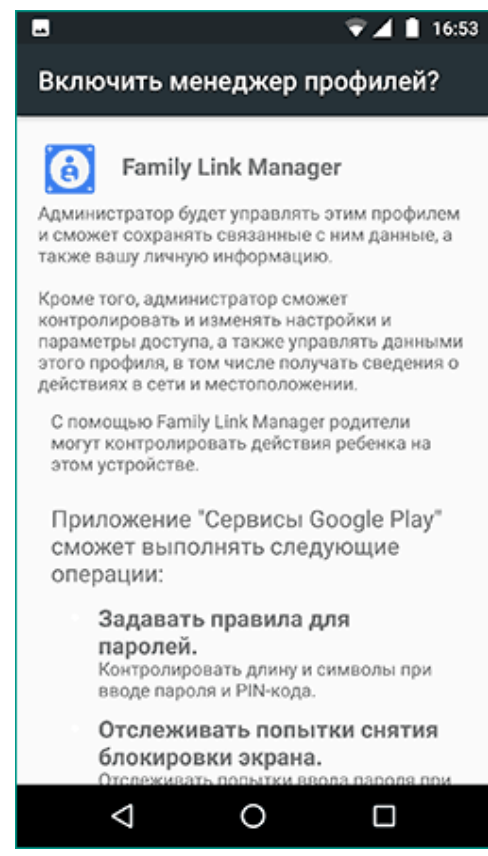

#### ШАГ 11

Задайте имя для устройства (как оно будет отображаться у родителя) и укажите разрешенные приложения (затем можно будет изменить).

На этом настройка как таковая завершена, после еще одного нажатия «Далее» на устройстве ребенка появится экран с информацией о том, что именно могут отслеживать родители.

#### ШАГ 13

На устройстве родителя на экране «Фильтры и настройки управления» выберите «Настроить родительский контроль» и нажмите «Далее» для настройки основных параметров блокировок и других параметров.

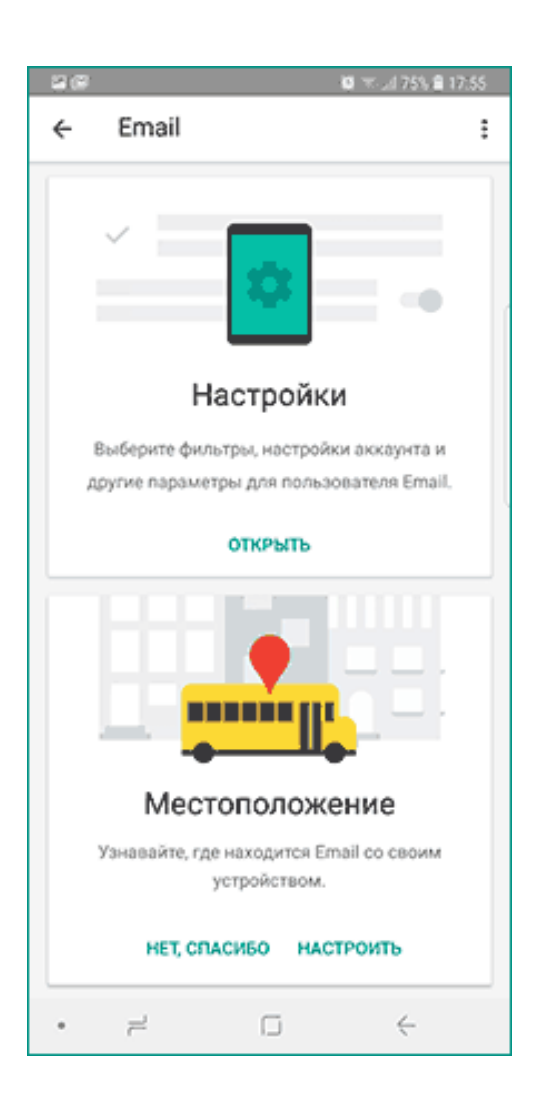

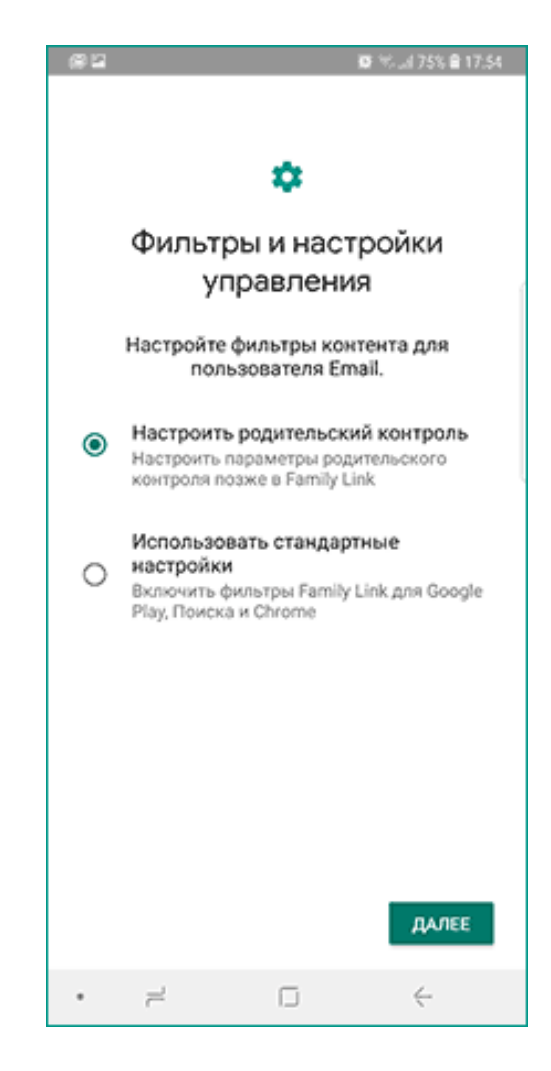

#### ШАГ 14

Вы окажетесь на экране с «плитками», первая из которых ведет к настройкам родительского контроля, остальные сообщают основную информацию об устройстве ребенка.

После настройки на электронную почту родителя и ребенка придет несколько писем с описанием основных функций и особенностей функционирования Google Family Link, рекомендуется ознакомиться.

Несмотря на обилие этапов, сама по себе настройка не представляет сложностей: все шаги описаны по-русски в самом приложении и на этом этапе полностью понятны. Далее об основных доступных настройках и их значении.

## настройка родительского контроля:

В пункте «Настройки» среди параметров родительского контроля для Android телефона или планшета в Family Link вы найдете следующие разделы:

| 20  | © ∜4 75% <b>≅</b> 17:56 |
|-----|-------------------------|
| ÷   | Родительский контроль   |
| Для | пользователя Email      |
| ⊳   | Действия в Google Play  |
| 0   | Фильтры в Google Chrome |
| ©   | Фильтры в Google Поиске |
|     | Фильтры на YouTube      |
|     | Приложения Android      |
| 0   | Местоположение          |
| •   | Информация об аккаунте  |
| *   | Управление аккаунтом    |
|     | Другие настройки        |
| •   | 7 G 4                   |

- Действия Google Play установка ограничений на контент из Play Маркет, включая возможную блокировку установки приложений, скачивания музыки и других материалов.
- Фильтры Google Chrome, фильтры в Google поиске, фильтры на YouTube настройка блокировки нежелательного контента.
- Приложения Android разрешение и запрет запуска уже установленных приложений на устройстве ребенка.
- Местоположение включение отслеживания местоположения устройства ребенка, информация будет отображаться на главном экране Family Link.
- Информация об аккаунте сведения об учетной записи ребенка, а также возможность остановить контроль (Stop supervision).

• Управление аккаунтом — информация о возможностях родителя по управлению устройство, а также возможность остановить родительский контроль.

Некоторые дополнительные настройки присутствуют на основном экране управления устройством ребенка:

• Время использования — здесь можно включить ограничения по времени использования телефона или планшета ребенком по дням недели, также можно задать время сна, когда использование недопустимо.

| 월 1887 월 1854 <b>월</b> 1755 <b>월</b> 1755 <b>월</b> 1755 <b>월</b> 1755 <b>월</b> 1755 <b>월</b>                                 |
|----------------------------------------------------------------------------------------------------|
| ← Email :                                                                                                    |
| Му Son<br>В Сети: сегодня                                                                                                    |
| НАСТРОЙКИ ВОСПРОИЗВЕСТИ СИГНАЛ                                                                                               |
| Windows<br>В Сети: вчера                                                                                                    |
| Справка/отзыв                                                                                                    |
| У вас возникли вопросы или<br>Етлаї испытывает трудности с<br>использованием сервисов Google?<br>Узнайте, что можно сделать. |
| подробнее                                                                                                    |
| Конфиденциальность                                                                                                    |
| Узнайте, как обеспечить<br>конфиденциальность аккаунта<br>пользователя Email.                                                |
| ПРИМ. О КОНФИДЕНЦИАЛЬНОСТИ                                                                                                   |
| • = 0 +                                                                                                    |

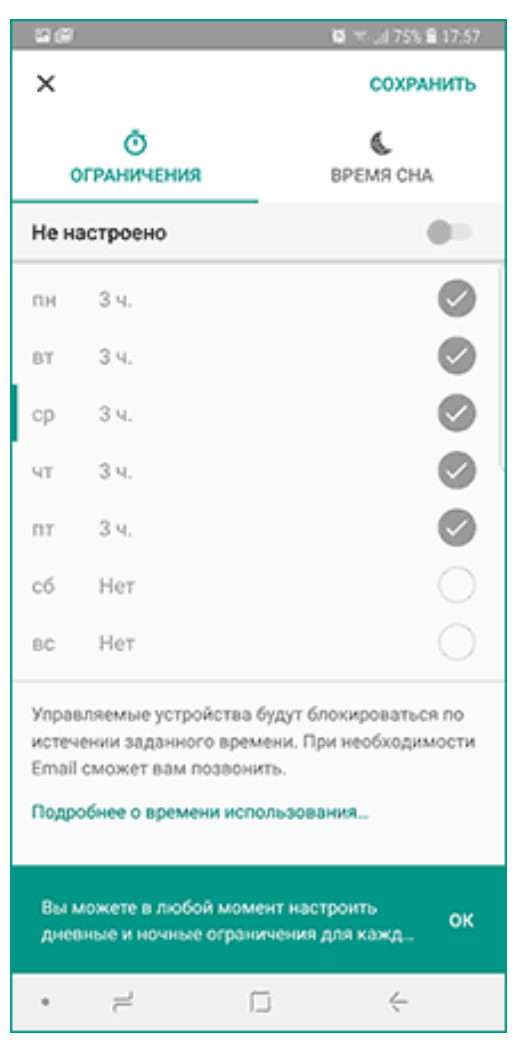

• Кнопка «Настройки» на карточке с именем устройства позволяет включить отдельные ограничения для конкретного устройства: запрет добавления и удаления пользователей, установки приложений из неизвестных источников, включения режима разработчика, а также изменить разрешения приложений и точность определения местоположения.

На этой же карточке есть пункт **«Воспроизвести сигнал»**, чтобы заставить звонить потерянное устройство ребенка.

**Дополнительно**, если с экрана родительского контроля для конкретного члена семьи перейти на уровень «выше», к управлению семейной группой, в меню вы сможете обнаружить запросы на разрешения от детей (если таковые отправлялись) и полезный пункт «Родительский код», который позволяет разблокировать устройство ребенка без доступа к интернету (коды постоянно обновляются и имеют ограниченный срок действия).

В разделе меню «Семейная группа» можно добавить новых членов семьи и настроить родительский контроль и для их устройств (также можно добавить дополнительных родителей).

# ВОЗМОЖНОСТИ НА УСТРОЙСТВЕ РЕБЕНКА И ОТКЛЮЧЕНИЕ РОДИТЕЛЬСКОГО КОНТРОЛЯ:

У ребенка в приложении Family Link не так много функциональности: можно узнать, что именно могут видеть и делать родители, ознакомиться со справкой.

Важный пункт, доступный ребенку — «О родительском контроле» в главном меню приложения. Здесь, среди прочего:

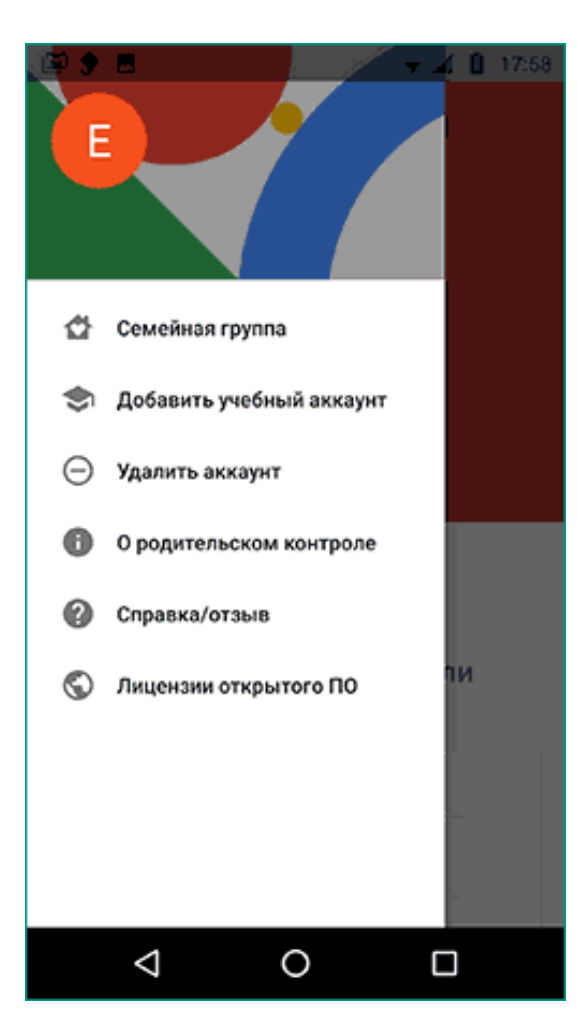

 Подробное описание возможностей родителей по установке ограничений и отслеживанию действий.

• Советы о том, как убедить родителей изменить настройки, если ограничения оказались строгими.

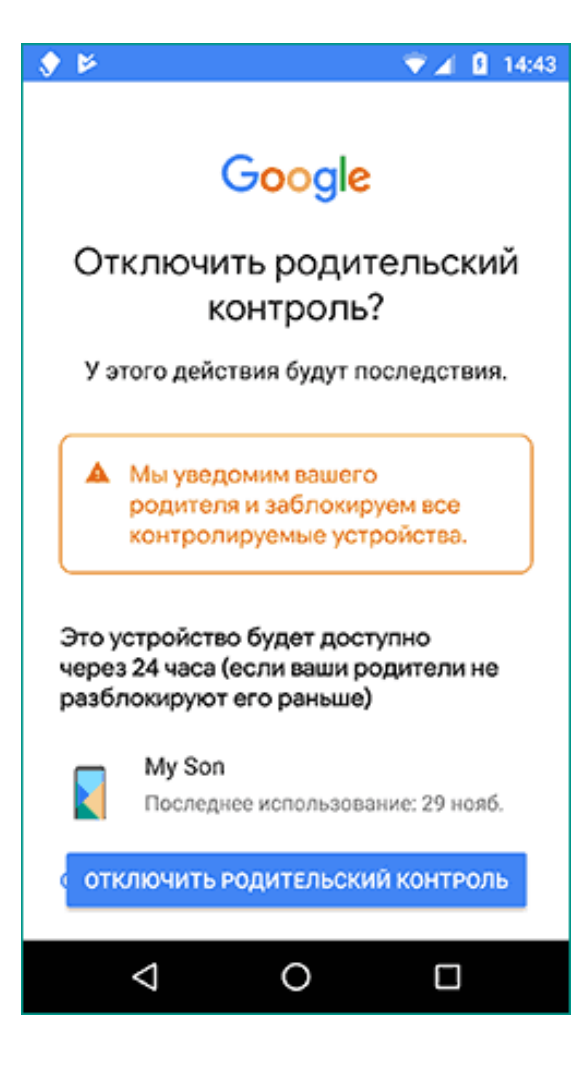

• Возможность отключить родительский контроль, если он был установлен без вашего ведома и не родителями.

При этом происходит следующее: родителям отправляется уведомление об отключении родительского контроля, а все устройства ребенка полностью блокируются на 24 часа (разблокировать можно только с контролирующего устройства или по прошествии указанного времени).